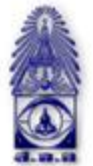

## สมาคมถ่ายภาพแห่งประเทศไทย ในพระบรมราชูปถัมภ์

The Royal Photographic Society of Thailand under the Royal Patronage of H.M. The King

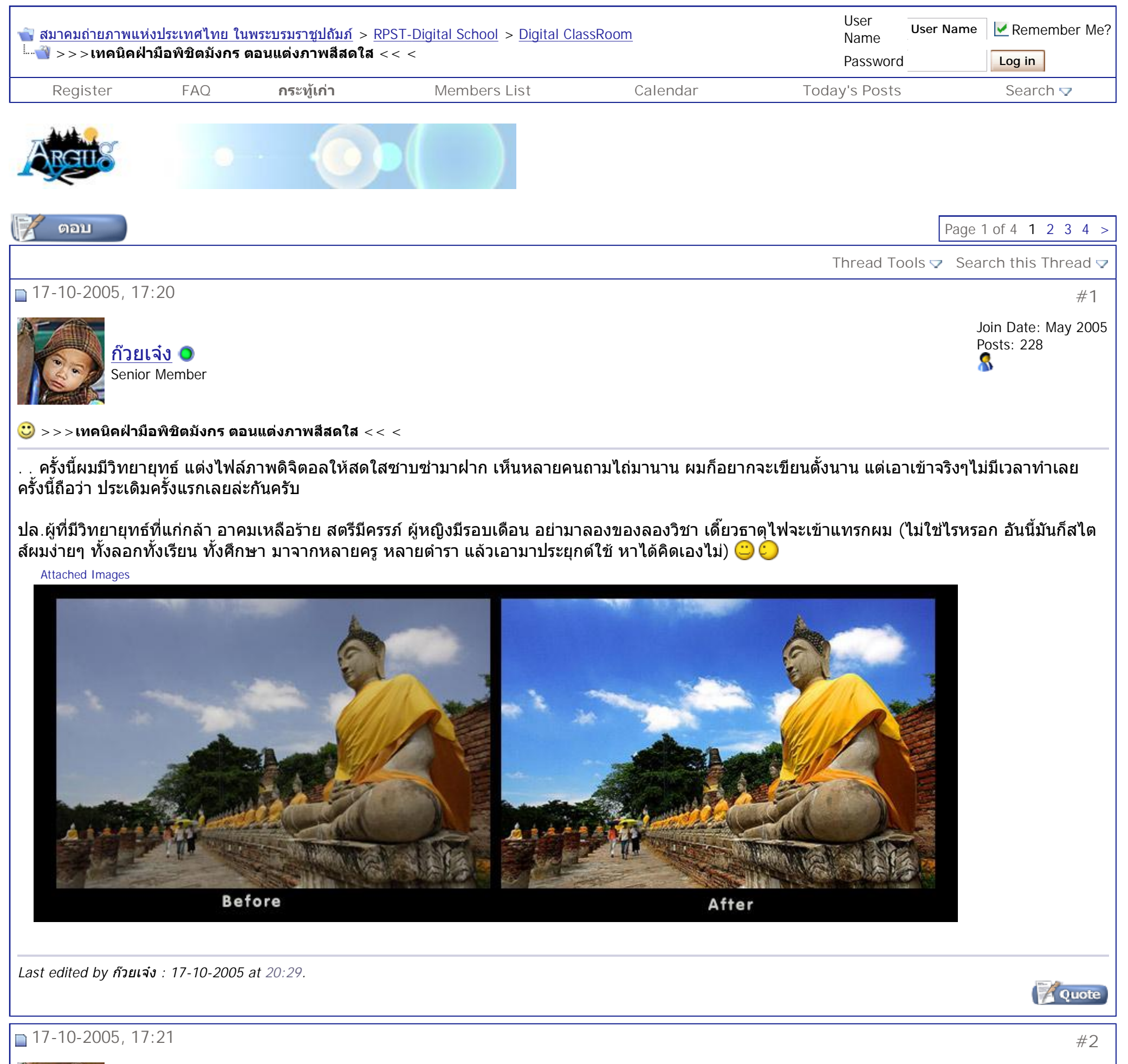

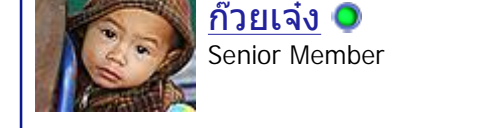

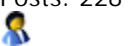

a la la

แรกเริ่มเลยก็ต้องเปิดโปรแกรมโฟโต้ชือบขึ้นมาก่อน

แล้วก็เลือกเปิดภาพที่ทำขึ้นมา (คงไม่บอกนะว่าเปิดภาพยังไงอันนั้นจะละเอียดเกินไปหน่อย)

Attached Images

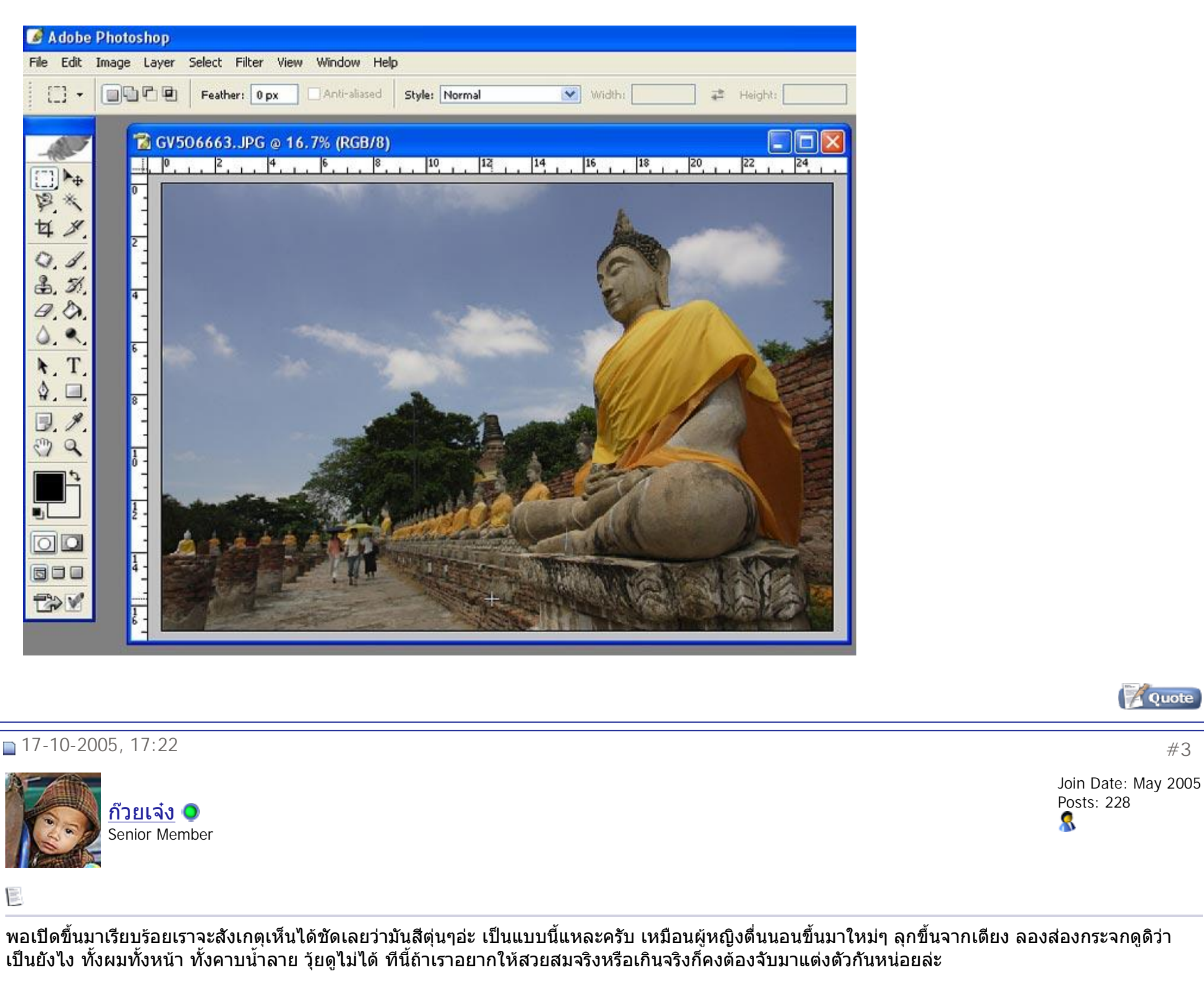

ครั้งนี้ไฟล์ภาพผมมัน 8ล้าน ทำเลยคงไม่ไหว เครื่องคอมช้าครับ ก็เลยลดขนาดลงมาซักหน่อย ก่อนลดขนาดขอร้อง Shapen ซักดอกหนึ่งก่อน

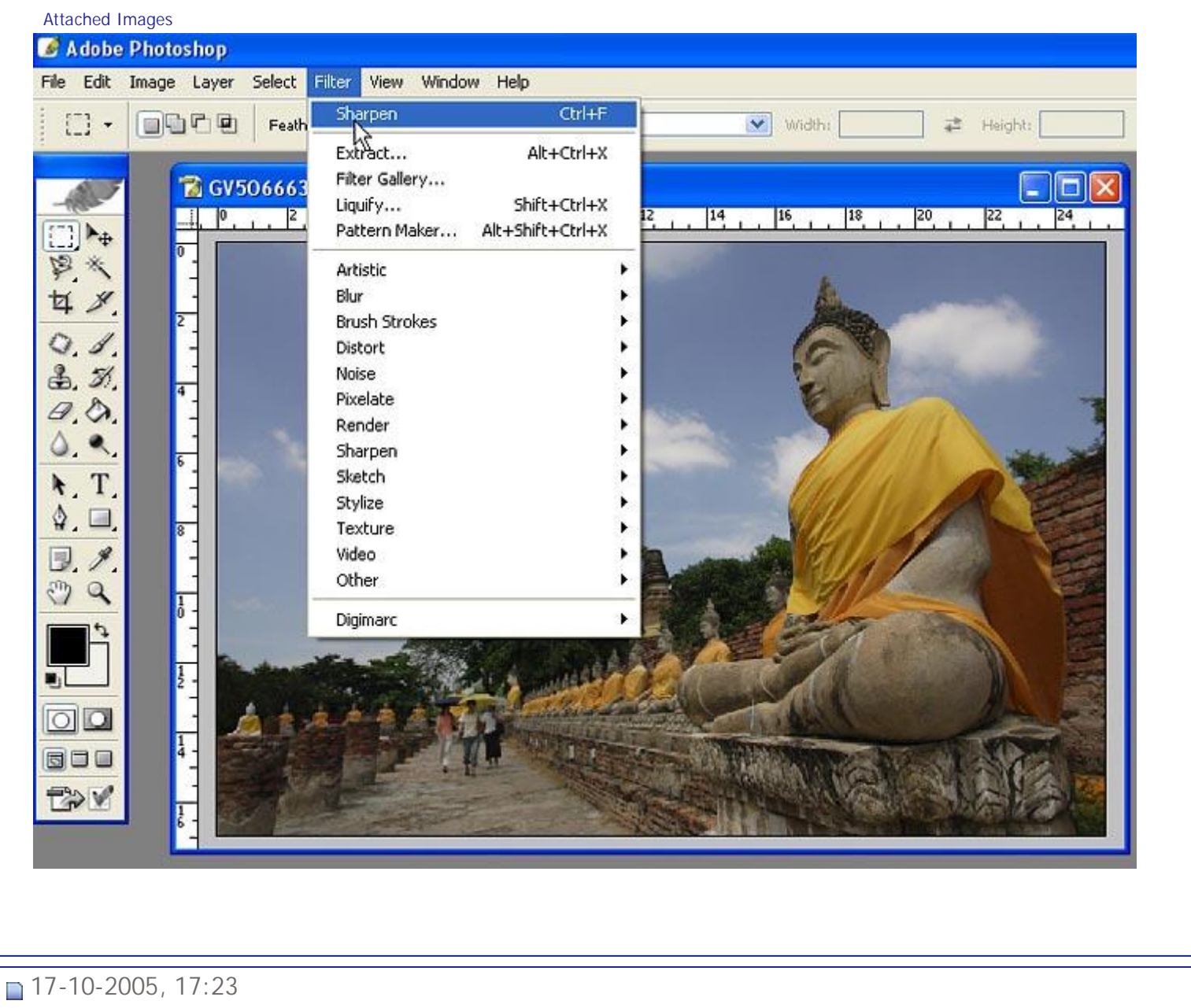

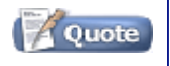

#4

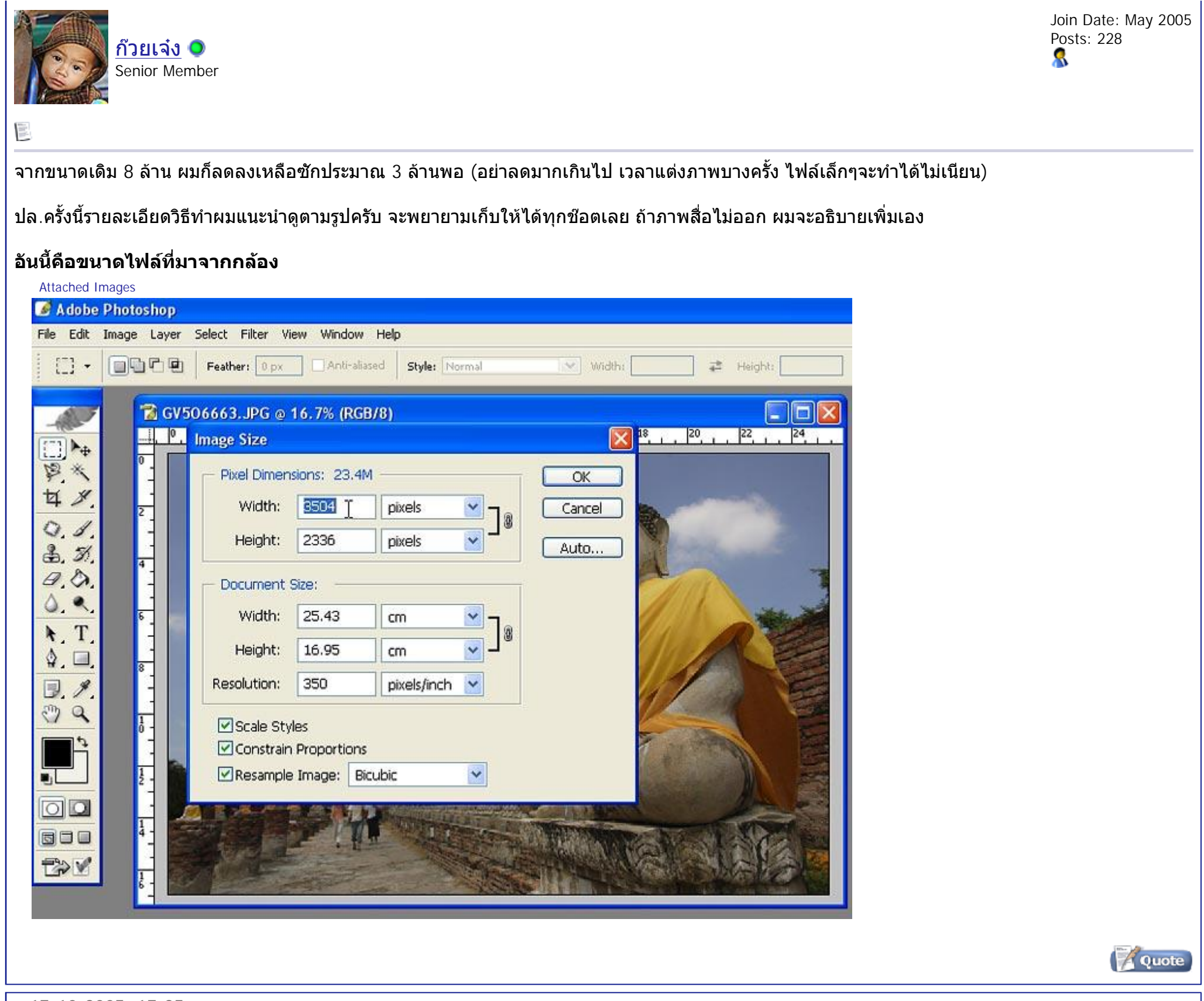

17-10-2005, 17:25

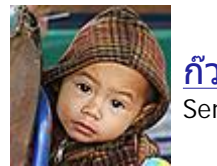

<u>ก๊วยเจ๋ง</u> 🥥 Senior Member #5

Join Date: May 2005 Posts: 228

## 

ปรับลดขนาดซักประมาณ 3ล้าน

Attached Images

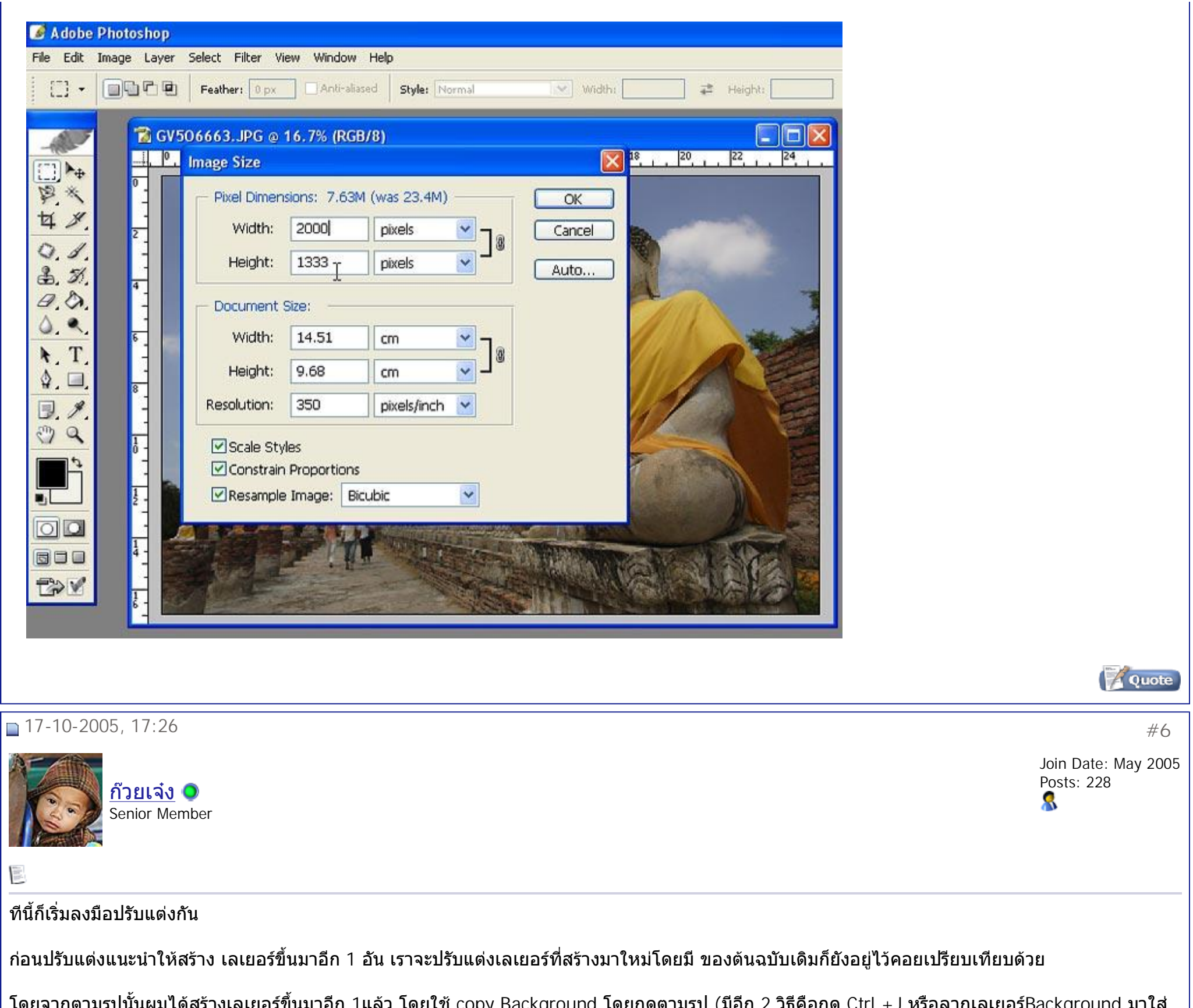

โดยจากตามรูปนั้นผมได้สร้างเลเยอร์ขึ้นมาอีก 1แล้ว โดยใช้ copy Background โดยกดตามรูป (มีอีก 2 วิธีคือกด Ctrl +J หรือลากเลเยอร์Background มาใส่ ตรงปุ่ม create new layer ก็จะได้ layer ขึ้นมาใหม่เหมือนกันชื่อ layer1 และจะเรียงตามลำดับไปเรื่อยๆ วิธีนี้ดีแนะนำในอนาคตเวลาเล่นกับ layer เยอะๆก็จะ สะดวกดี) แต่ครั้งนี้เต็มที่ 2 layer ใช้ก๊อบปี้ bg ไปแทนก็ได้ ตามรูปนะครับ"คลิกที่ปุ่มสามเหลียมเล็กๆสีฟ้า ของ Layer Palette และจะเกิดเมนูย่อยขึ้นมา"

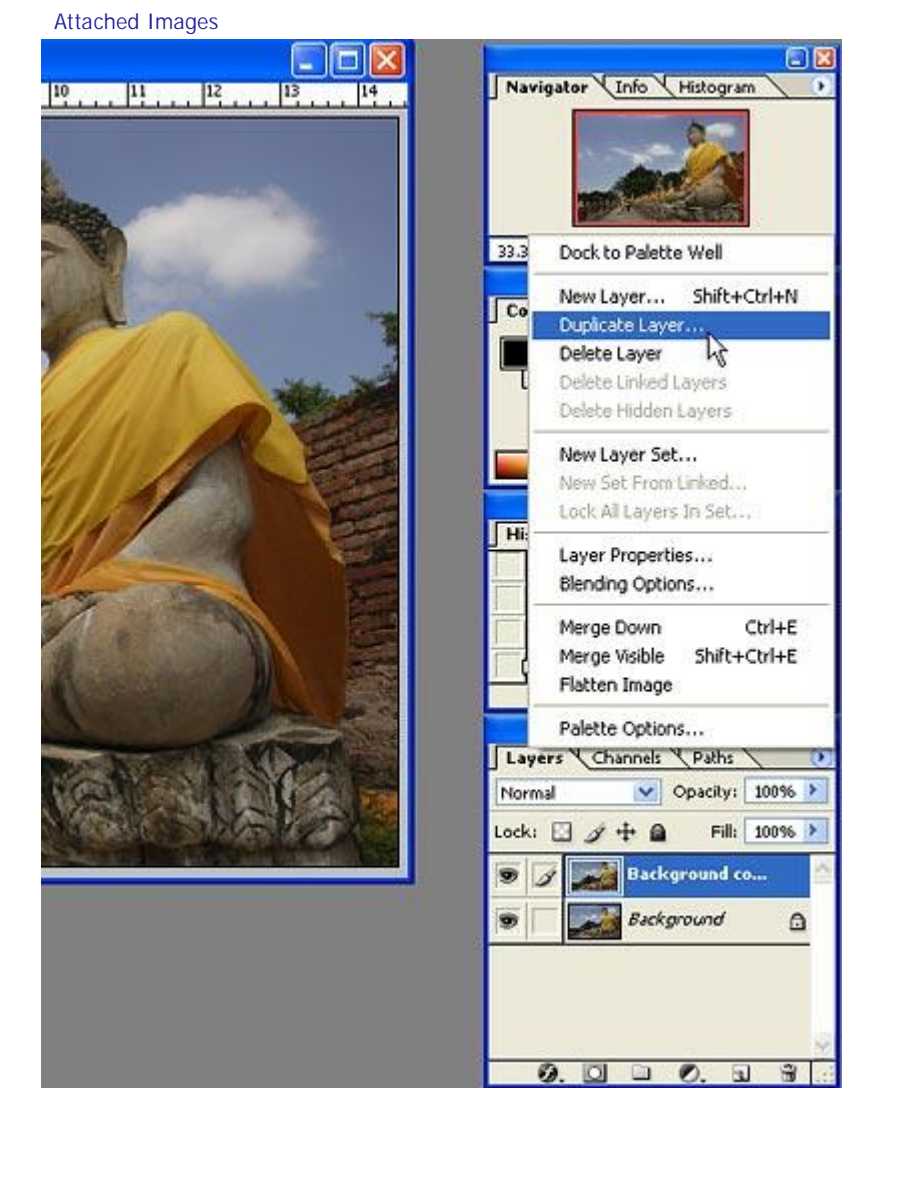

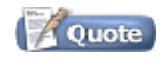

สมาคมถ่ายภาพแห่งประเทศไทย ในพระบรมราชูปถัมภ์ - >>>เทคนิคฝ่ามือพิชิตมังกร ตอนแต่งภาพสีสดใส << <

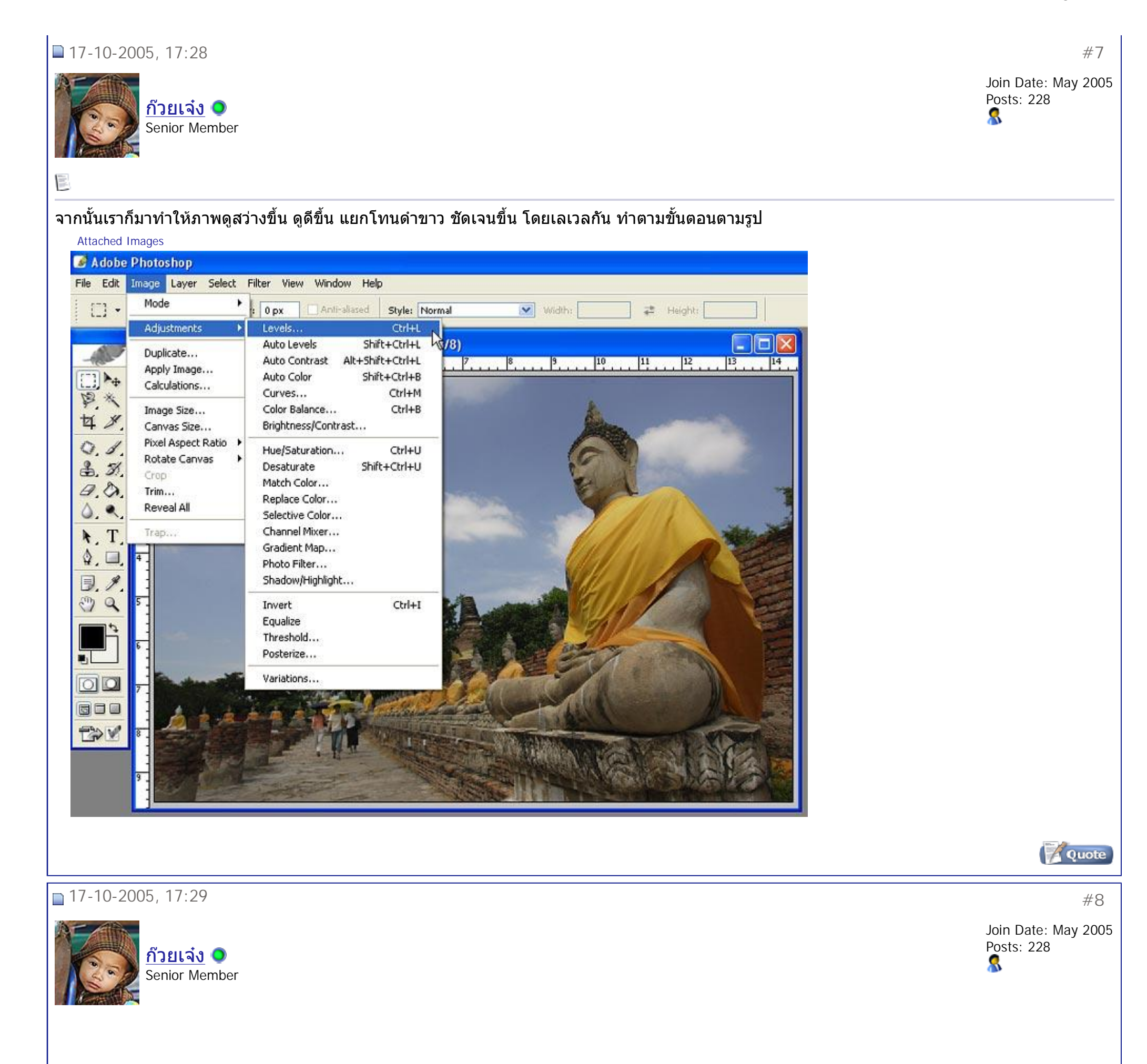

ของผมได้ตามค่านี้ กะดูด้วยสายตา คิดว่าน่าจะโอเคล่ะ

้วิธีปรับก็เลื่อน สามเหลี่ยมสีดำและสี ขาว เข้าด้านใน จนได้ภาพที่พอใจ (ลองเลื่อนเข้าเลือนออกดูก็จะสังเกตเห็นความแตกกต่างได้) Attached Images

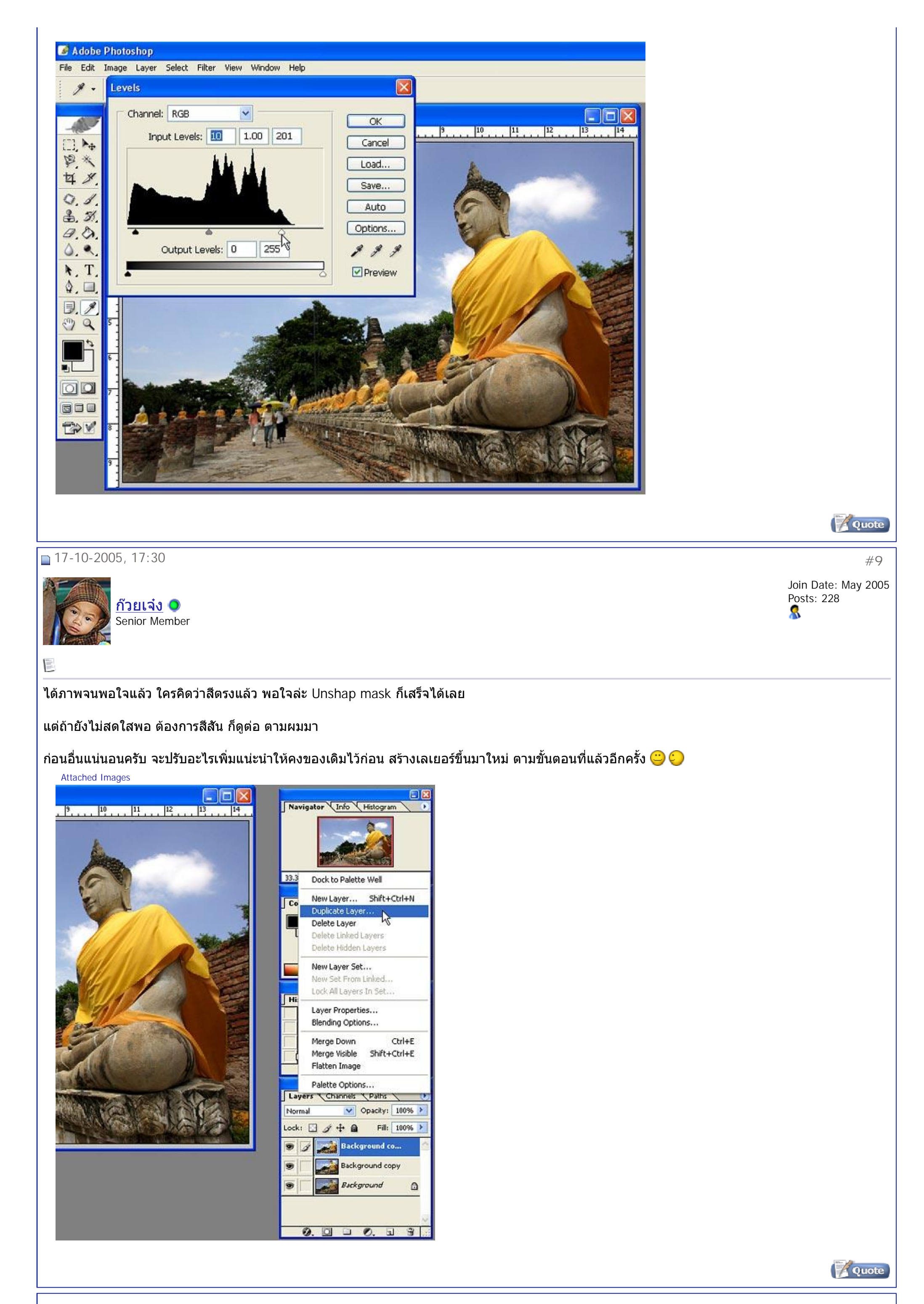

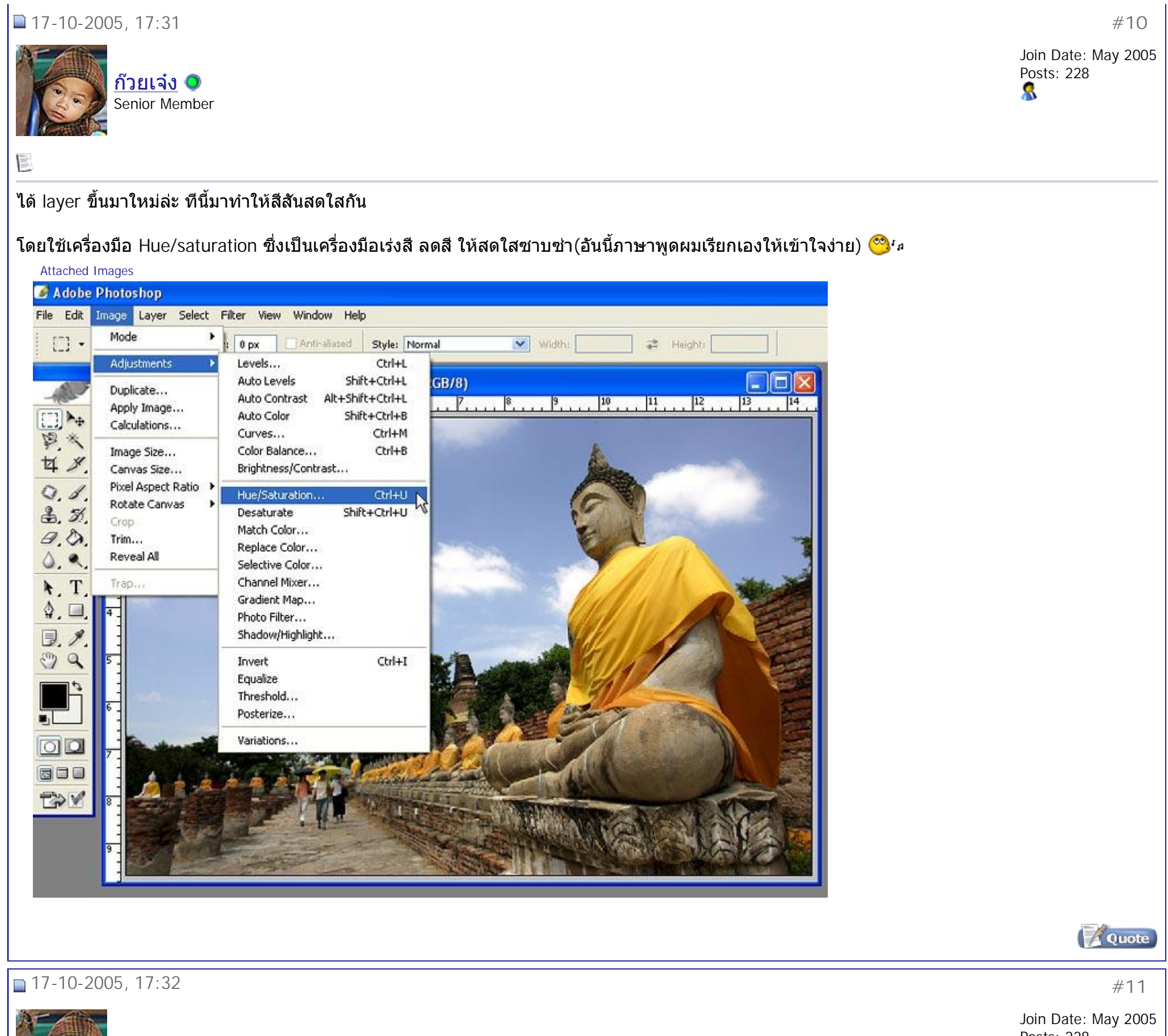

8

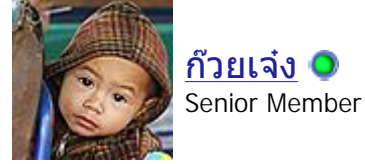

Posts: 228

## a la la

ที่ edit เราเลือก master

์ และเลื่อน saturation (ตรงกลาง) มาด้าน+36ตามรูป หรือจนกว่าท่านจะพอใจ ดูภาพคิดว่าสีสันสดใสแล้ว ก็กดโอเคเลย

้ปล.เทคนิคผมเลือกช่องสัญญานหลักเลย ไม่เลือกเฉพาะสี อะไรเกินมาแล้วไปแก้กันที่หลัง ไม่เชื่อลองดูต่อ 🥮 🙂 Attached Images

8/11/2548

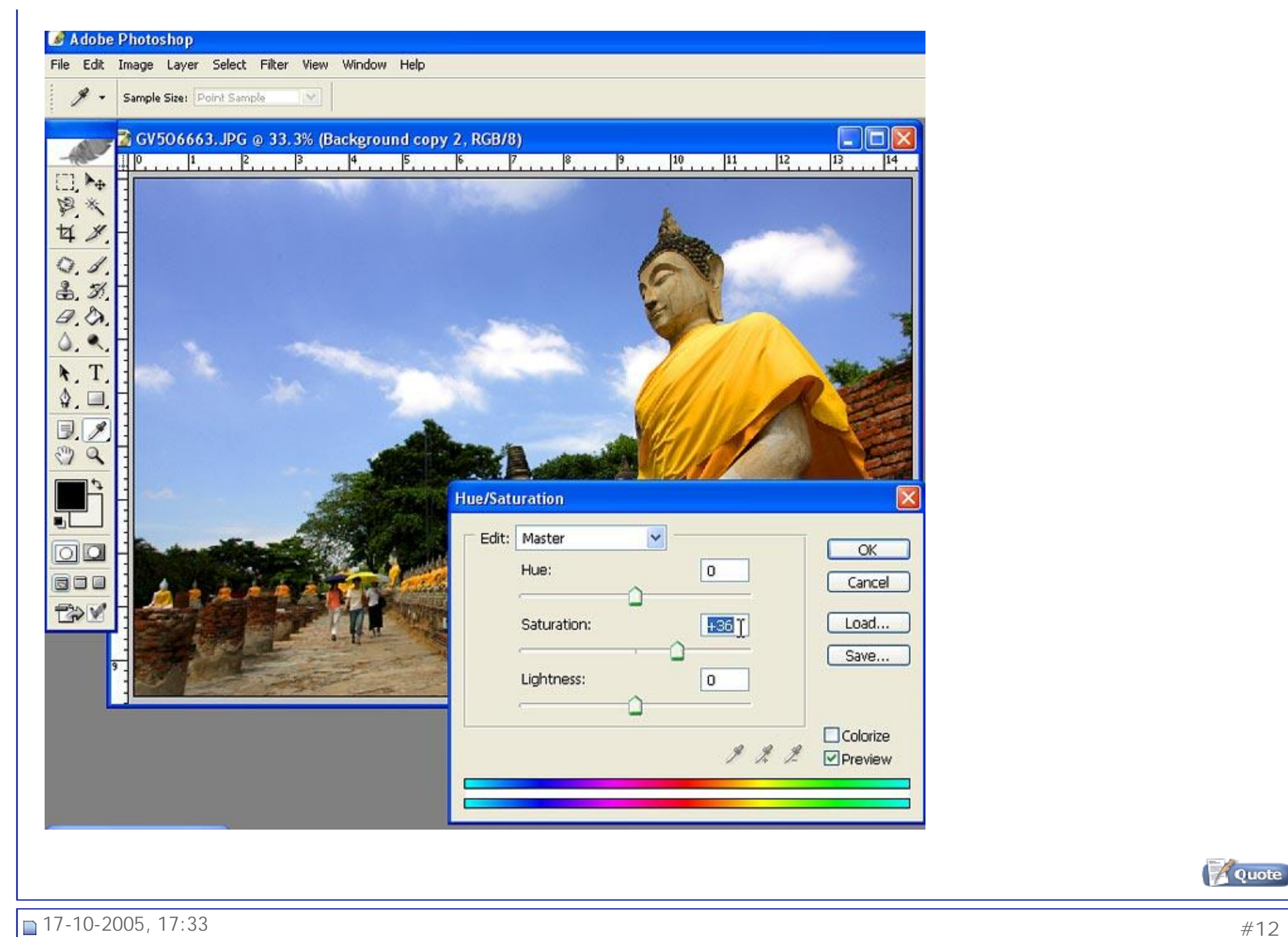

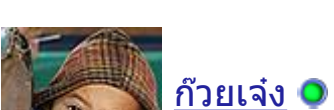

Senior Member

Join Date: May 2005 Posts: 228 8

#12

และแน่นอนเลย สีที่สดใส ย่อมแรกบางสิ่งบางอย่าง และก็ส่วนเกินที่ตามมาส่วนใหญ่เลยสำหรับช่องสัญญานหลักก็คือสีเหลือง รองลงมาก็สีแดง

เพราะฉนั้นเราเลย ต้องมาลดๆทั้ง 2สีนี้ออกหน่อยโดยไปที่ color balance

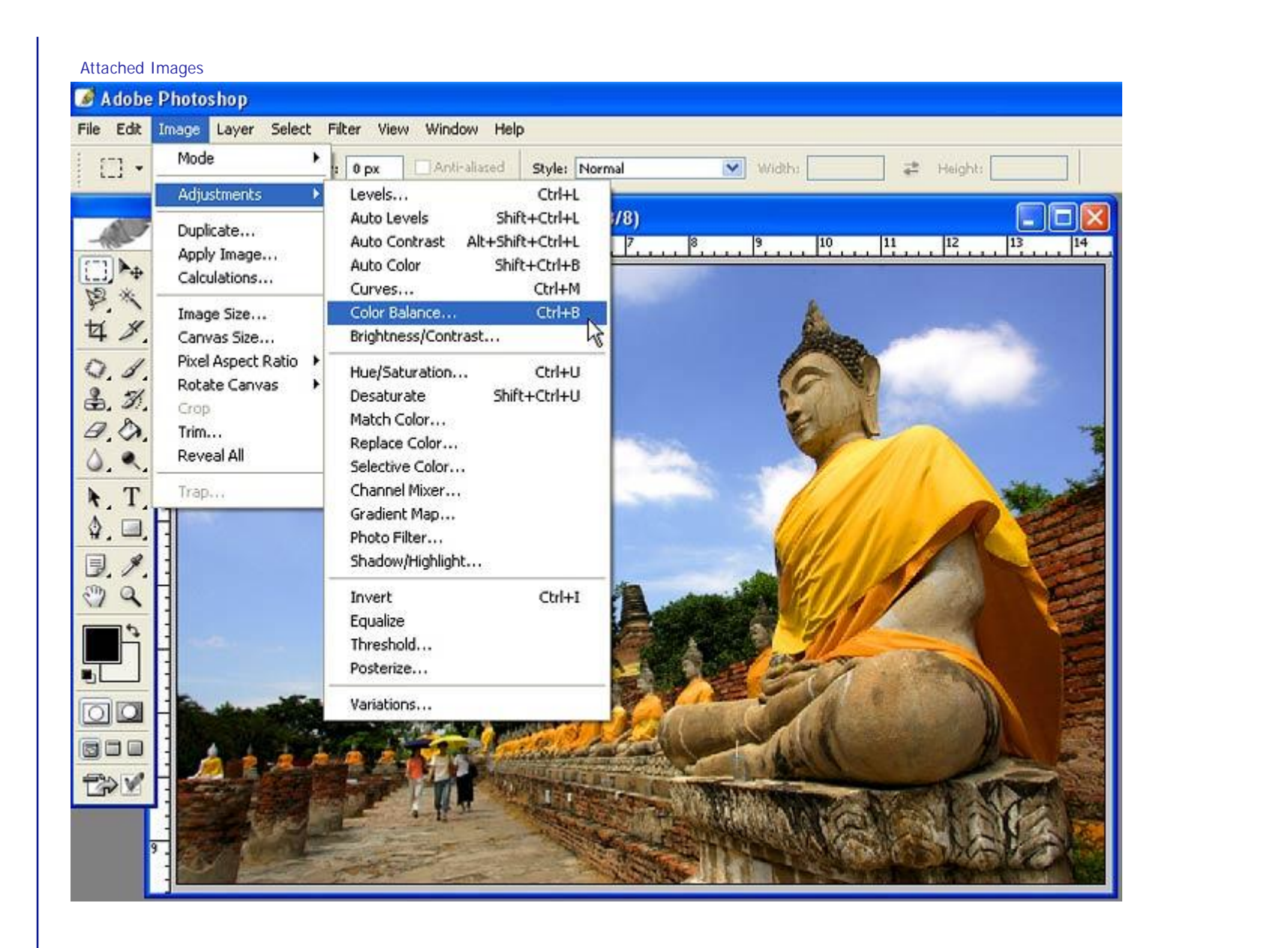

## 17-10-2005, 17:33

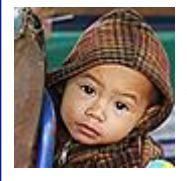

<u>ก๊วยเจ๋ง</u> **O** Senior Member Quote

#13

Join Date: May 2005 Posts: 228

ปรับตามที่ตาคุณดูแล้วพอใจ (ยายไม่ต่อว่า)

ปล.สูตรส่วนใหญ่แต่ไม่เสมอไป ค่าจากประสบการณ์ผม ลดที่ 2ต่อ1 คือลดสีเหลืองเท่าไหร่ แดงจะตามไปประมาณครึ่งหนึ่ง (อย่าถามว่าทำไม ผมไม่รู้ครับ แต่ ผมว่าผมชอบนะ) แต่ที่ดีที่สุดก็คงต้องถามตาดูอ่ะว่าชอบไหม

Attached Images

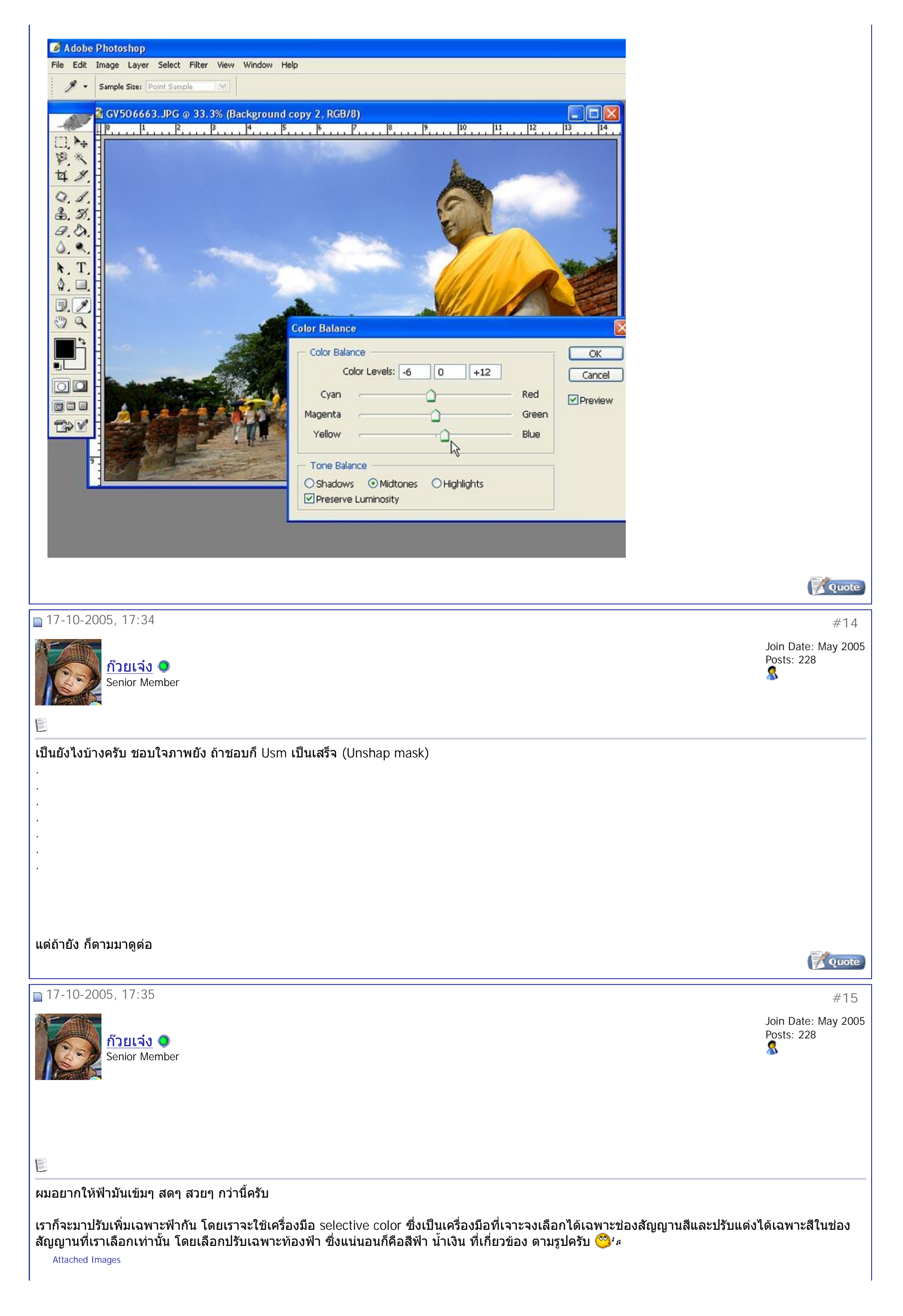

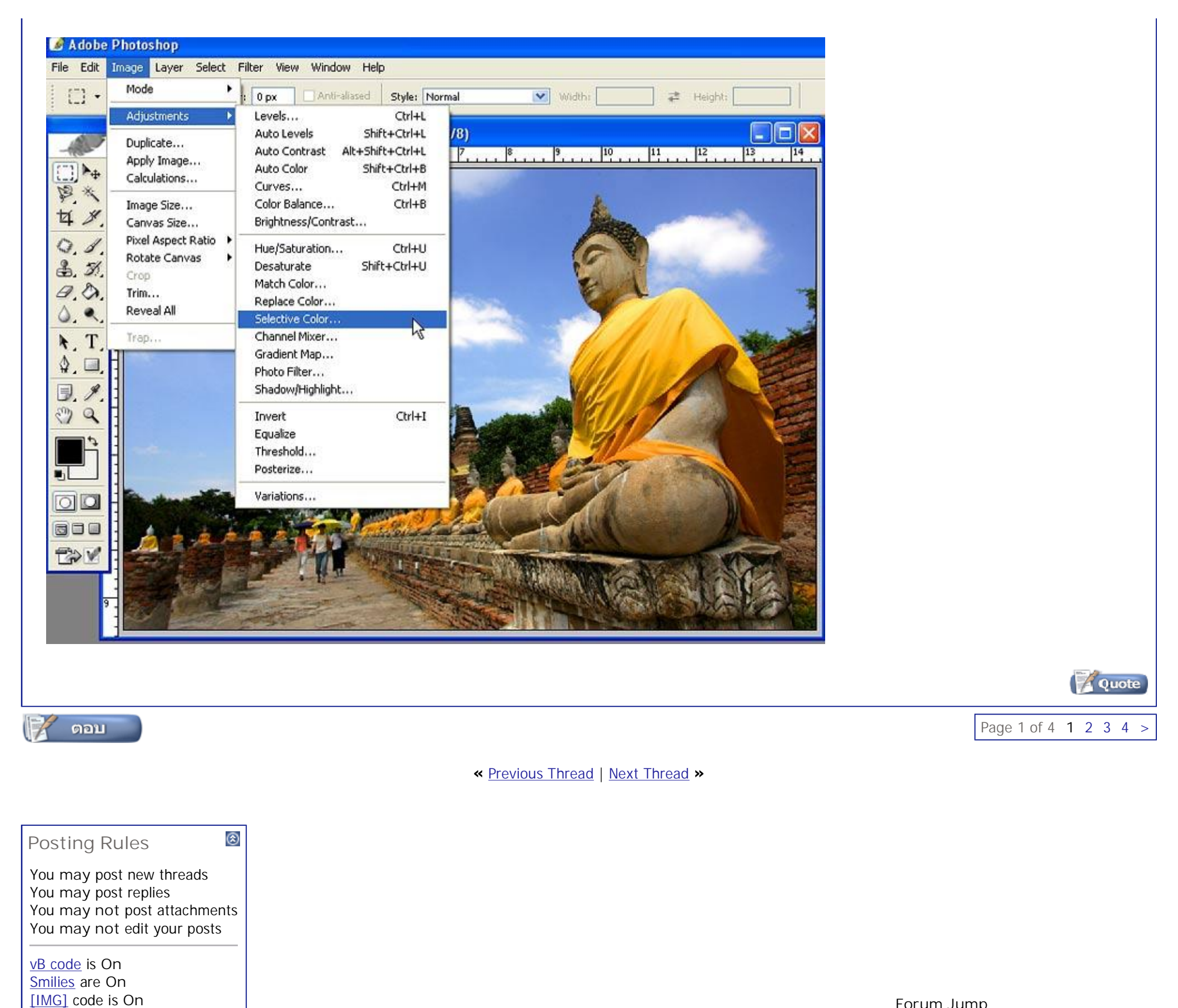

Forum Jump Digital ClassRoom Go

All times are GMT +7. The time now is 15:44.

Powered by: vBulletin Version 3.0.3 Copyright ©2000 - 2005, Jelsoft Enterprises Ltd.

HTML code is Off